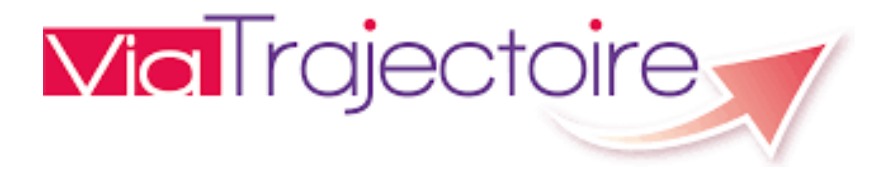

# Guide Authentification forte

A destination des professionnels travaillants en structure

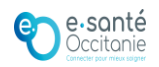

# Professionnels à ordre

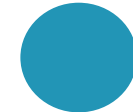

### Qui est concerné ?

- Médecin
- Chirurgien-dentiste
- Kiné
- Pédicure-Podologue
- Sage-femme
- Pharmacien
- Infirmier

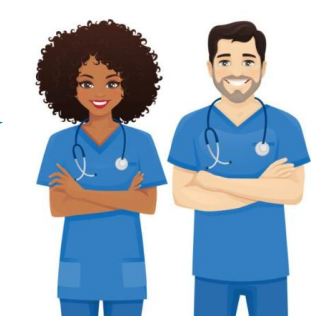

#### Comment s'enregistrer ?

Auprès de son ordre, directement sur le portail d'inscription

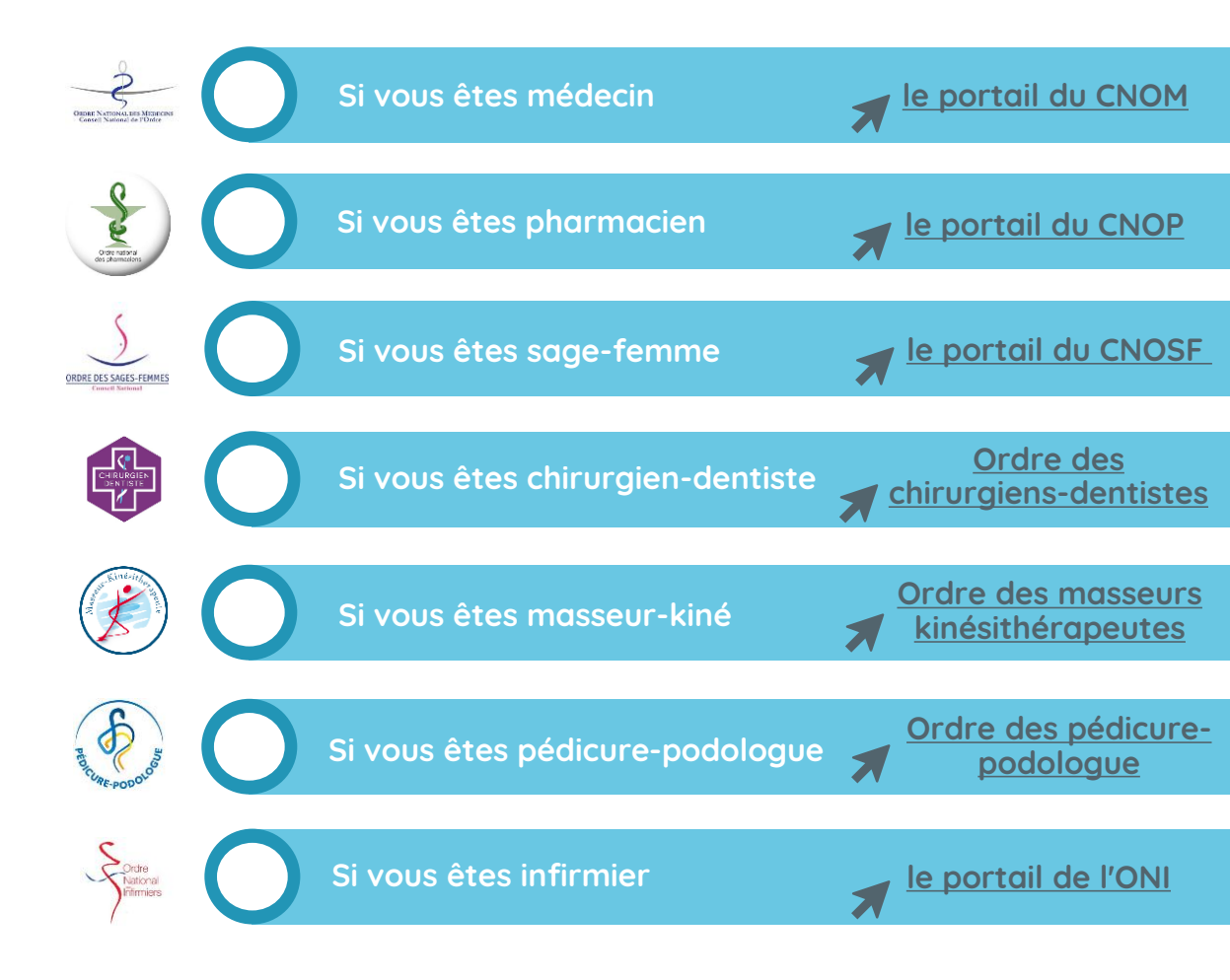

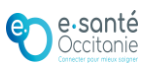

# Professionnels à ordre

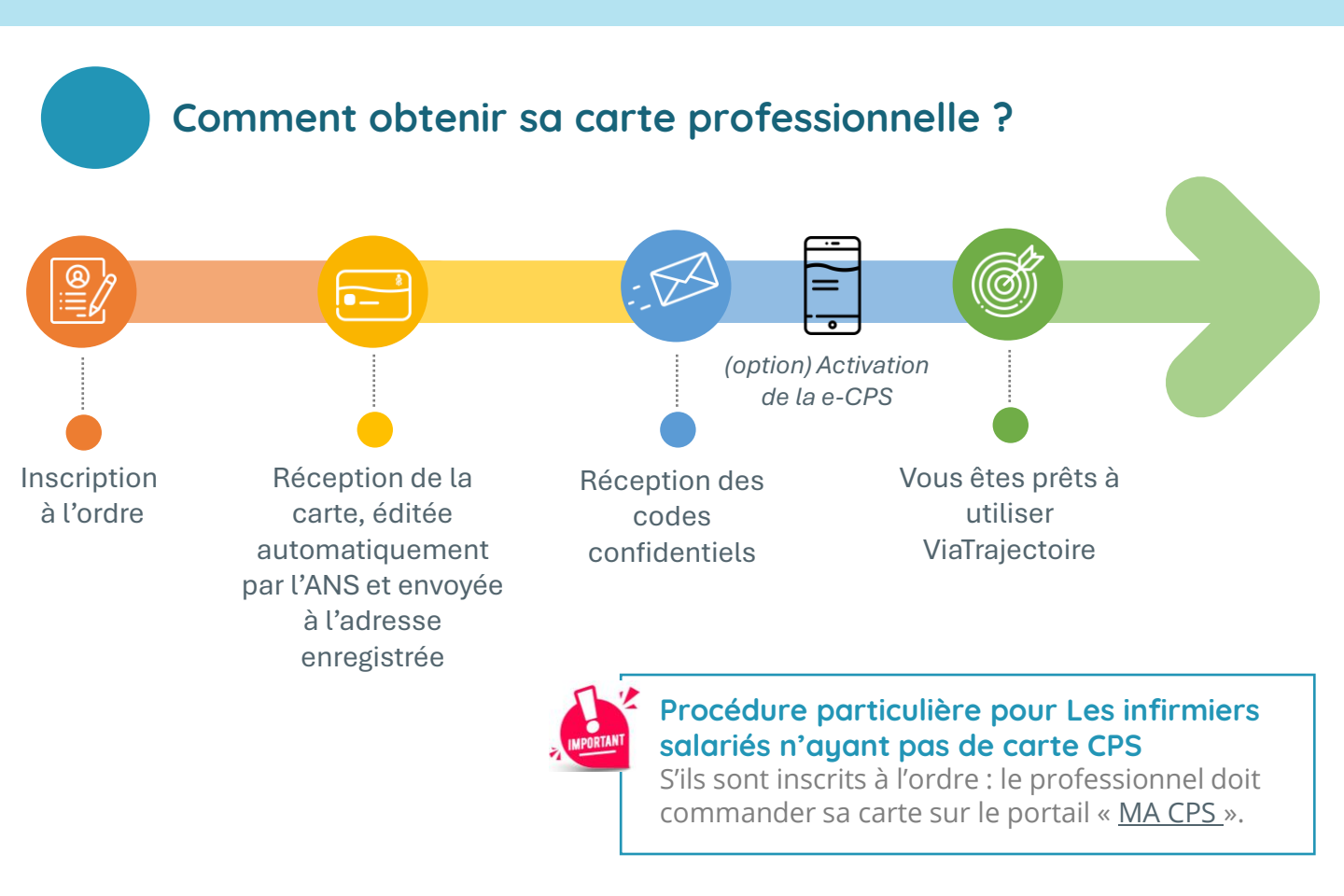

### Quelle authentification forte dans ViaTrajectoire ?

Carte CPS ou e-CPS

1<sup>ère</sup> connexion : nécessiter de relier son compte ViaTrajectoire à sa carte CPS -> <mark>Annexe</mark>

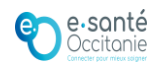

# Professionnels à enregistrement ARS

### Qui est concerné ?

- Assistant de service social
- Assistant dentaire
- Audio-prothésiste
- Chiropracteur
- Diététicien
- Epithésiste
- Ergothérapeute
- Manipulateur ERM
- Oculariste
- **Opticien-lunetier**

- Orthoptiste
- Orthoprothésiste
- Orthophoniste
- Ostéopathe
- Podo-orthésiste
- **Psychologue**
- Psychothérapeute •
- Psychomotricien
- Physicien médical •
- Technicien de laboratoire • médical

### **Comment s'enregistrer ?**

La démarche s'effectue sur le portail eRPPS : <u>Cliquez ici</u>

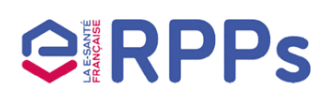

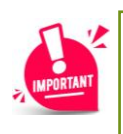

Les professionnels « ADELI » ont basculés dans le répertoire RPPS depuis octobre 2024. Pour en savoir plus : <u>cliquez ici</u>

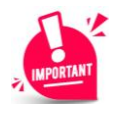

Besoin d'aide : contacter notre équipe dédiée acssi@esante-occitanie.fr

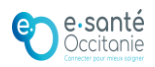

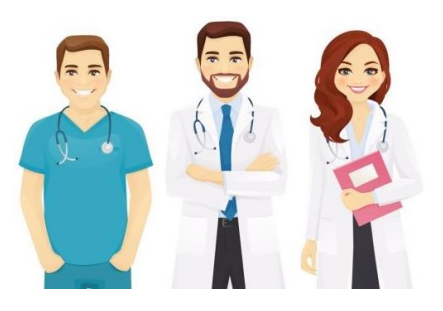

# Professionnels à enregistrement ARS

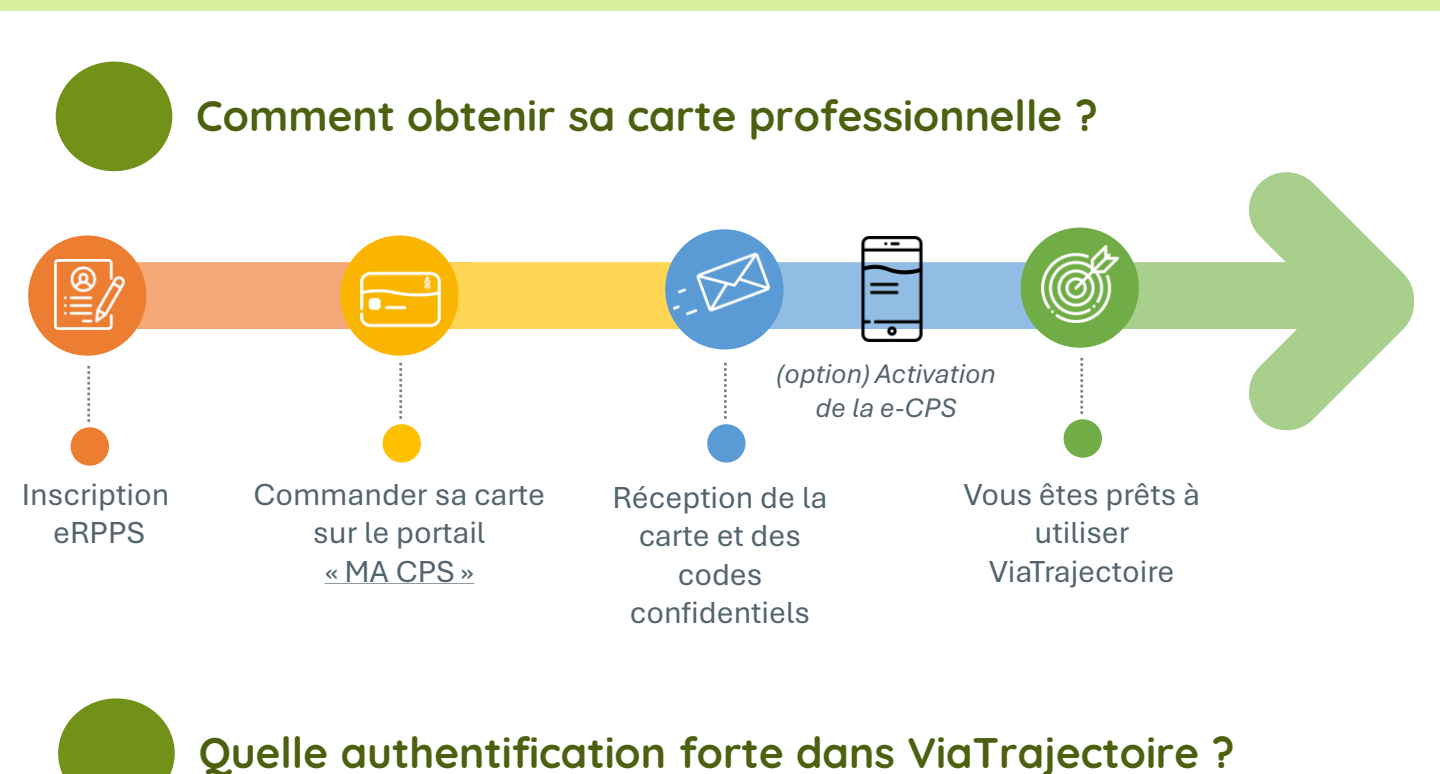

Carte CPS ou e-CPS

1<sup>ère</sup> connexion : nécessiter de relier son compte ViaTrajectoire à sa carte CPS -> <mark>Annexe</mark>

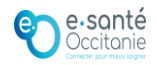

# Professionnels à rôle

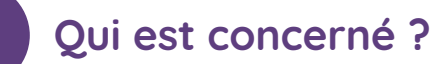

- Accompagnant éducatif et social
- Aide médicopsychologique
- Aide-soignant
- Ambulancier
- Assistant familial
- Assistant médical
- Auxiliaire de puériculture
- Auxiliaire de vie scolaire
- Conseiller en économie sociale et familiale
- Conseiller en génétique
- Educateur de jeunes
  - enfants

#### Educateur spécialisé

- Educateur technique spécialisé
- Gestionnaire alerte et urgences sanitaires
- Mandataire judiciaire à la protection des majeurs
- Préparateur en pharmacie
- Responsable de secteur
- Technicien de l'intervention sociale et familiale
- Secrétaire médicale

#### Comment s'enregistrer ?

2 méthodes d'enregistrement

L'établissement centralise les demandes et procède à l'enregistrement des professionnels sur le portail RPPS+

Le professionnel est informé par mail de son inscription et reçoit son numéro RPPS. Le professionnel initie sa demande d'enregistrement directement sur le portail RPPS+ avec France Connect

Validation des informations saisies par l'établissement.

Le professionnel est informé par mail de son inscription et reçoit son numéro RPPS.

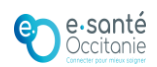

# Professionnels à rôle

Dans les 2 cas, l'établissement devra désigner le(s) gestionnaire(s) RPPS+ qui auront la mission de gérer l'enregistrement des professionnels à rôle.

Cela nécessite que l'établissement ai préalablement contractualisé avec l'ANS : <u>GUIDE</u> Informations complémentaires : <u>https://esante.gouv.fr/index-des-formulaires</u>

La démarche s'effectue sur le portail RPPS+ : <u>Cliquez ici</u>

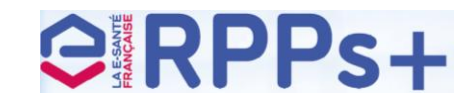

L'enregistrement d'un professionnel dans le RPPS+ lui permettra d'accéder à plusieurs services numériques (ViaTrajectoire, DMP, Mss, DUI, etc). Il est donc essentiel définir quel va être son rôle :

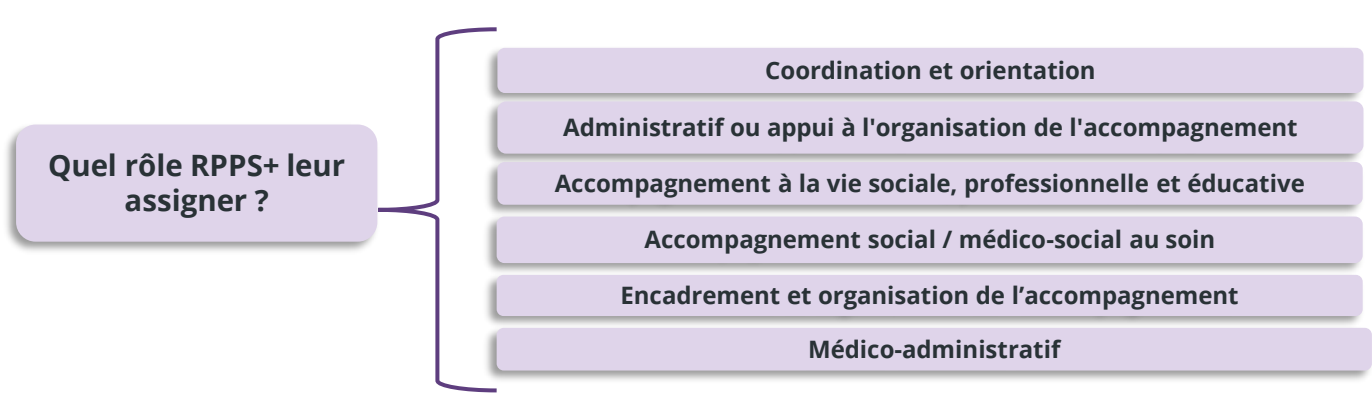

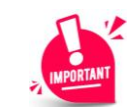

Besoin d'aide : contacter notre équipe dédiée **acssi@esante-occitanie.fr** 

### Comment obtenir une carte ?

Les professionnels RPPS+ ne sont pas éligibles à une carte physique, ils doivent donc utiliser leur carte dématérialisée : la e-CPS.

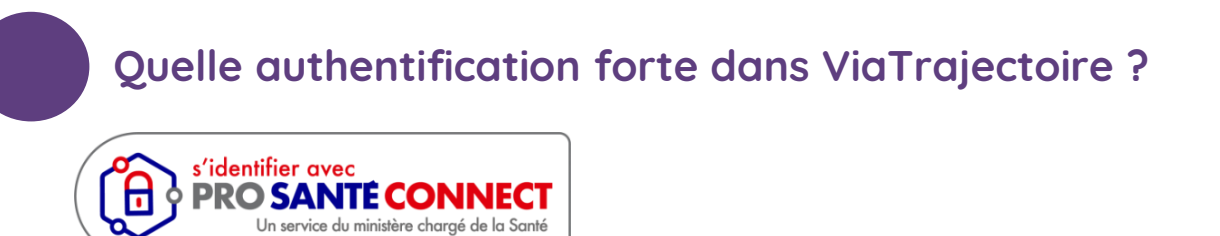

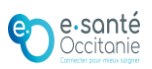

# **Autres professionnels**

### Qui est concerné ?

- Directeur d'ESMS
- Directeur adjoint d'ESMS
- Responsable de secteur
- Coordinateur de parcours
- Assistant de vie social
- Aide à domicile
- Aide à domicile qualifiée
- Animateur
- Direction des finances
- Direction des systèmes d'information
- Direction et qualité
- Professionnel intervenant dans la Logistique

- Professionnel intervenant dans le social, éducatif ou psychologie
- Professionnel intervenant dans l'hôtellerie ou restauration
- Etudiants
- Gestionnaire des admissions

#### Comment s'enregistrer ?

2 méthodes d'enregistrement

L'établissement centralise les demandes et procède à l'enregistrement des professionnels sur le portail RPPS+

Le professionnel est informé par mail de son inscription et reçoit son numéro RPPS. Le professionnel initie sa demande d'enregistrement directement sur le portail RPPS+ avec France Connect

Validation des informations saisies par l'établissement.

Le professionnel est informé par mail de son inscription et reçoit son numéro RPPS.

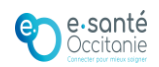

# **Autres professionnels**

Dans les 2 cas, l'établissement devra désigner le(s) gestionnaire(s) RPPS+ qui auront la mission de gérer l'enregistrement des professionnels à rôle.

Cela nécessite que l'établissement ai préalablement contractualisé avec l'ANS : <u>GUIDE</u> Informations complémentaires : <u>https://esante.gouv.fr/index-des-formulaires</u>

La démarche s'effectue sur le portail RPPS+ : <u>Cliquez ici</u>

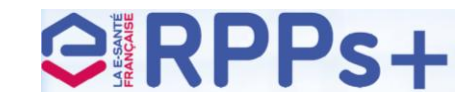

L'enregistrement d'un professionnel dans le RPPS+ lui permettra d'accéder à plusieurs services numériques (ViaTrajectoire, DMP, Mss, DUI, etc). Il est donc essentiel définir quel va être son rôle :

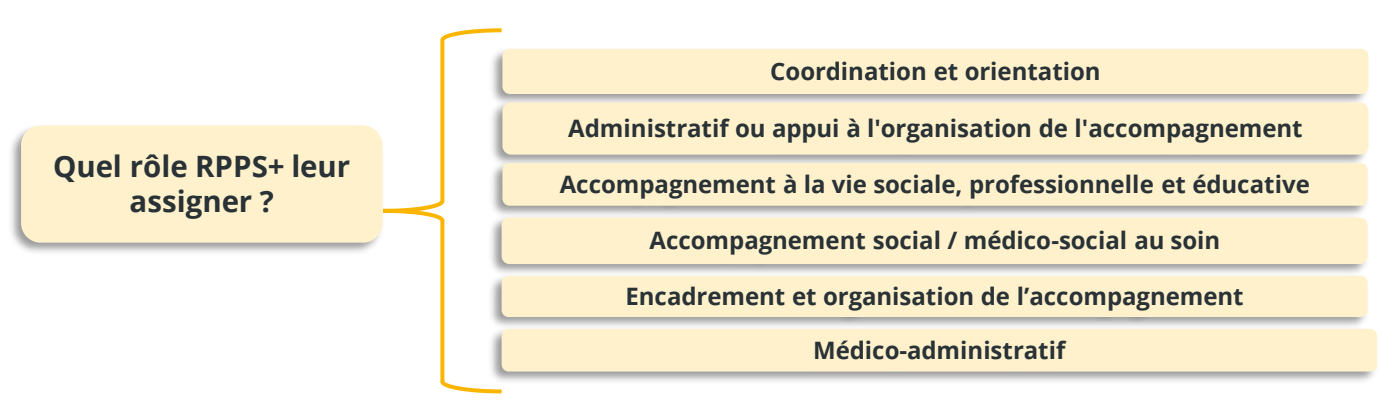

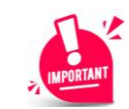

Besoin d'aide : contacter notre équipe dédiée **acssi@esante-occitanie.fr** 

### Comment obtenir une carte ?

Un service du ministère chargé de la Santé

Les professionnels RPPS+ ne sont pas éligibles à une carte physique, ils doivent donc utiliser leur carte dématérialisée : la e-CPS.

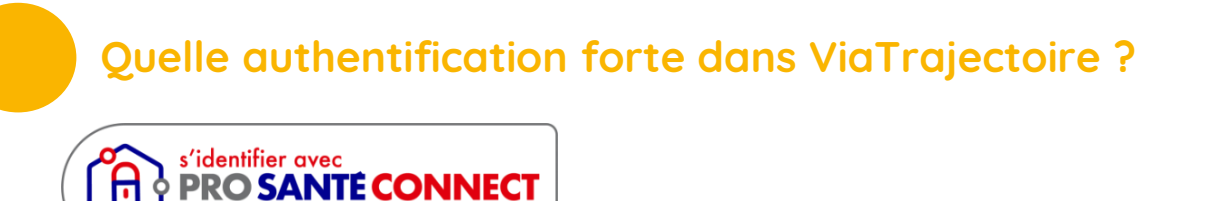

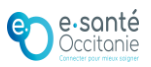

# Activation de la e-CPx

| Je dispose d'une carte CPx physique                                                                                                    | Je n'ai pas de carte physique                                                                                                    |
|----------------------------------------------------------------------------------------------------|----------------------------------------------------------------------------------------------------|
| Télécharger l'application sur téléphone portable          Disponible sur         Disponible sur         Disponible sur         Coogle Play                                            | Télécharger l'application sur téléphone portable          Disponible sur         App Store         Disponible sur         Google Play                                                                                                    |
| <ul> <li>Sur l'ordinateur, se rendre sur <u>https://wallet.esw.esante.gouv.fr</u></li> <li>Insérer la carte dans le lecteur, puis sélectionner le certificat correspondant</li> </ul> | 2 Lancer l'application et « Commencer<br>l'activation »                                                                                                    |
| Cliquer sur ProSanté Connect » puis<br>renseigner le code porteur de la carte (4<br>chiffres)                                                                                         | <ul> <li>Accepter les conditions générales</li> <li>d'utilisation</li> </ul>                                                                                                    |
| 5 Cliquer sur « Commencer l'activation »                                                                                                    | Cliquer sur « Envoyer une demande<br>d'activation »                                                                                                    |
| <ul> <li>Affichage d'un QR code à l'écran de l'ordinateur</li> <li>Sur téléphone, ouvrir l'application e-CPs,</li> </ul>                                                              | 5 Saisir son identifiant national (= 8 +<br>n°RPPS) pour recevoir le mail avec le<br>QR code                                                                                                    |
| Puis « Commencer l'activation »                                                                                                    | <ul> <li>2 cas de figure :</li> <li>Si réception du mail sur<br/>téléphone, cliquer sur<br/>« Démarrer l'activation »</li> <li>Si réception du mail sur<br/>autre appareil, scannez le<br/>QR code depuis<br/>l'application e-CPs</li> </ul> |
| <ul> <li>Présent sur l'écran d'ordinateur</li> <li>Recopier sur l'ordinateur le code</li> </ul>                                                                                       | Recevoir le code d'activation par SMS et le recopier dans l'application                                                                                                    |
| <ul> <li>d'activation qui s'affiche à l'écran du téléphone</li> <li>Création de son mot de passe </li> </ul>                                                                          | Création de son mot de passe     santé     ccitonie                                                                                                    |
|                                                                                                    |                                                                                                    |

## Connexion à ViaTrajectoire

1<sup>ère</sup> connexion avec sa CPx physique :

1. Installer le logiciel Cryptolib

https://esante.gouv.fr/services/espace-cps/telechargements-libres/cryptolib-cps-windows

2. Insérer sa carte dans le lecteur

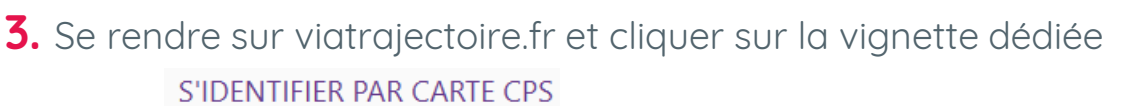

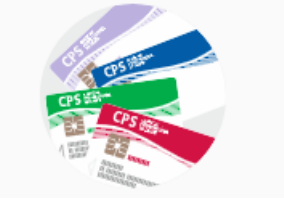

(il est également possible de se connecter avec ProSanté Connect)

4. Lecture de la carte

Sélectionner le certificat, puis cliquez sur « OK »

| Jbjet        | Emetteur              | Série            |
|--------------|-----------------------|------------------|
| 899700273917 | TEST AC IGC-SANTE FOR | 63DAFFCFC8034BDC |
|              |                       |                  |
|              |                       |                  |
|              |                       |                  |
|              |                       |                  |
|              |                       |                  |

Saisissez ensuite votre code porteur, puis cliquez sur « Valider »

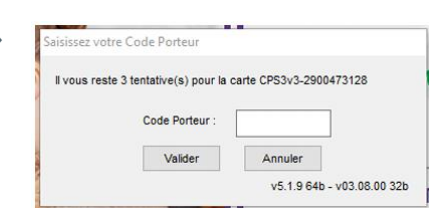

### 5. Relier sa carte à son compte ViaTrajectoire

Dans la rubrique « Espace professionnel », saisissez vos codes ViaTrajectoire habituels

Econo professionnal

| Espace prof                                        | essionnei                                                                                                    |
|----------------------------------------------------|----------------------------------------------------------------------------------------------------|
| labur Plas un profession<br>Authentifies vous avec | nel en Platimement et vous avez déja un compte ViaTrajectoire.<br>vou identifiants habituets de ViaTrajectoire. |
| Identité                                           | MARIE ASSISTDELCS170540003                                                                                      |
| Num d'utilisateur                                  |                                                                                                    |
| Mot de pesse                                       |                                                                                                    |
| Se                                                 | connector.                                                                                                    |
| <b>6.</b> Accès à ViaTrajectoire                   |                                                                                                    |
| <b>Via</b> Traject                                 | oire                                                                                                    |

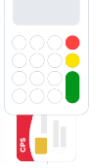

### Connexion à ViaTrajectoire

1<sup>ère</sup> connexion avec sa e-CPx :

1. Se rendre sur ViaTrajectoire.fr et cliquer sur la vignette dédiée

s'identifier avec PRO SANTE CONNECT Un service du ministère chargé de la Santé

2. Cliquez sur l'onglet « Application e-CPS »

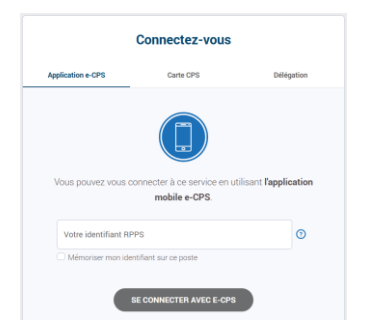

- **3.** Ouvrez l'application sur votre téléphone
- **4.** Relier sa e-CPS à son compte ViaTrajectoire

Dans la rubrique « Espace professionnel », saisissez vos codes ViaTrajectoire habituels

| Nos Ret an professio    | wei en atabimement et vous avez déjà un compte ViaTrajecto |
|-------------------------|------------------------------------------------------------|
| Authentified volusiance | vos identifiants habituels de ViaTrajectoire.              |
| Identité                | MARIE ASSISTDELCS170560003                                 |
| Non d'utilisateur       |                                                            |
| Mot de paque            |                                                            |

6. Accès à ViaTrajectoire

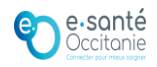

### Connexion à ViaTrajectoire

1. Se rendre sur <u>www.viatrajectoire.fr</u>

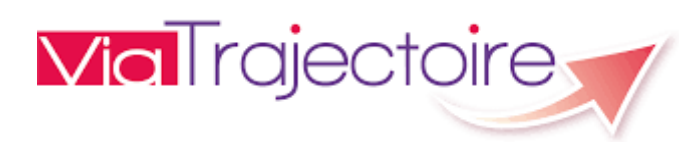

2. Plusieurs choix s'offrent à vous

Carte CPx physique :

S'IDENTIFIER PAR CARTE CPS

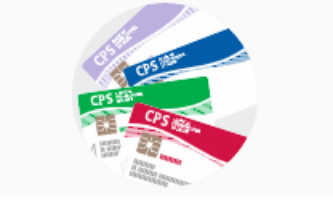

OU

e-CPx:

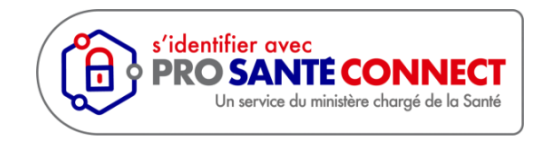

### 3. Lecture de la carte

Insérer la carte dans le lecteur, Sélectionnez le certificat, puis cliquez sur « OK »

| Dbjet        | Emetteur        | Série              |       |
|--------------|-----------------|--------------------|-------|
| 899700273917 | TEST AC IGC-SAN | TE FOR 63DAFFCFC80 | 348DC |
|              |                 |                    |       |
|              |                 |                    |       |

Saisissez ensuite votre code porteur, puis cliquez sur « Valider »

| aisissez votre Code Porteur          |                           |
|--------------------------------------|---------------------------|
| Il vous reste 3 tentative(s) pour la | carte CPS3v3-2900473128   |
| Code Porteur :                       |                           |
| Valider                              | Annuler                   |
|                                      | v5.1.9 64b - v03.08.00 32 |

4. Accès à ViaTrajectoire

#### **3.** Saisissez votre identifiant RPPS

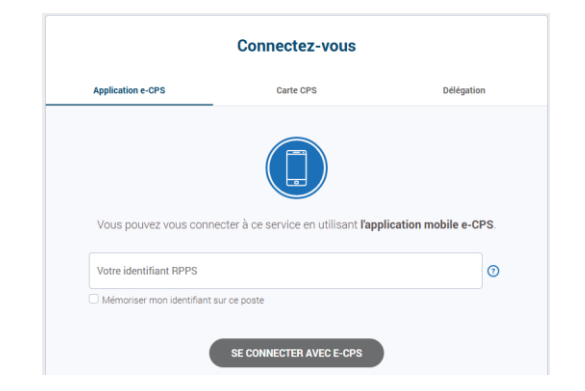

**4.** Lancez l'application depuis votre mobile

5. Accès à ViaTrajectoire

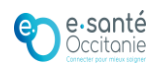